## 第11回日本呼吸理学療法学会学術大会

## 発表申込フォーム

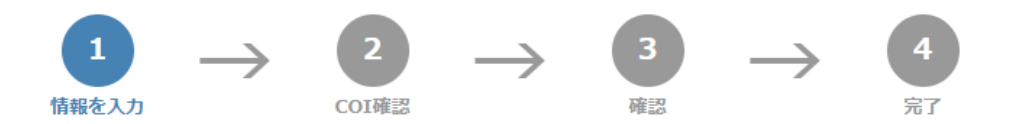

下記のフォームにご記入のうえ、このページの下の"次へ"ボタンを最後にクリックしてください。 \*は入力必須項目です。

E-mailアドレスは、正確に入力してください。(確認メールの送信ができません。) 入力毎に下書き保存をご活用ください。

## ご連絡先情報

| 🔹 会員番号 (半角英数字)      | 非会員の場合は000000を記入                       |  |
|---------------------|----------------------------------------|--|
| ♣ ご連絡先担当者名          | 姓 名                                    |  |
| 🛊 フリガナ              | セイ メイ (全角カタカナ)                         |  |
| 🌲 所属機関 (大学 / 勤務先)   |                                        |  |
| 🛊 所属機関 (学部 / 部署)    |                                        |  |
| ☆ ご連絡先住所            | ● 所屋機関 (勤務先) ○ 自宅                      |  |
| ♣ ご連絡先郵便番号(半角数字)    | 7桁でご記入ください (例: 1234567)                |  |
| ☆ ご連絡先電話番号(半角数字)    | (例: 0112345678)<br>内線スペースの入力はしないでください。 |  |
| ✿ ご連絡先E-mail(半角英数字) |                                        |  |
| 🎄 E-mail確認用 (半角英数字) | 確認のため再度入力お願いします。                       |  |

会員番号等、誤入力がないか今一度ご確認ください。

下書き保存 項目の入力後下書き保存をしてください。

# 投稿者情報の各項目をご入力下さい。 会員番号は正確にご入力下さい。 非会員の場合は「000000」をご入力下さい。

#### 発表者

発表者がご連絡担当者と異なる場合もお手数ですがご記入ください。

●発表者とご連絡先担当者が同じです。

○発表者とご連絡先担当者が異なります。

| 🔹 会員番号 (半角英数字)      | 非会員の場合は000000を記入                        |
|---------------------|-----------------------------------------|
| 🛊 発表者名              | 姓 名                                     |
| ≉ フリガナ              | セイ (全角カタカナ)                             |
| 🌲 所属機関 (大学 / 勤務先)   |                                         |
| 🚸 所属機関 (学部 / 部署)    |                                         |
| 発表者住所               | ● 所屋機関 (勤務先) ○ 自宅                       |
|                     |                                         |
| 発表者郵便番号(半角数字)<br>   | 7桁でご記入ください (例: 1234567)                 |
| 🔹 発表者電話番号(半角数字)     | (例: 0112345678)<br>内線 スペースの入力はしないでください。 |
| 🛊 発表者E-mail(半角英数字)  |                                         |
| ★ E-mail確認用 (半角英数字) | 確認のため再度入力お願いします。                        |

下書き保存 項目の入力後下書き保存をしてください。

#### 発表形式

★ この学術大会では査読後に主催側にて発表形式を変更させていただく場合があります

○□述

## カテゴリ

下記より選択してください。

| 第1希望: 🌟 | • |
|---------|---|
| 第2希望:≱  | ~ |

ご連絡先担当者と発表者が同じ場合は 「発表者とご連絡先担当者が同じです。」 を 選択して下さい。 ご連絡先担当者と発表者が異なる場合は 「発表者とご連絡先担当者が異なります。」 を選択のうえ、発表者を入力してください。

発表形式は「口述」を選択して下さい。

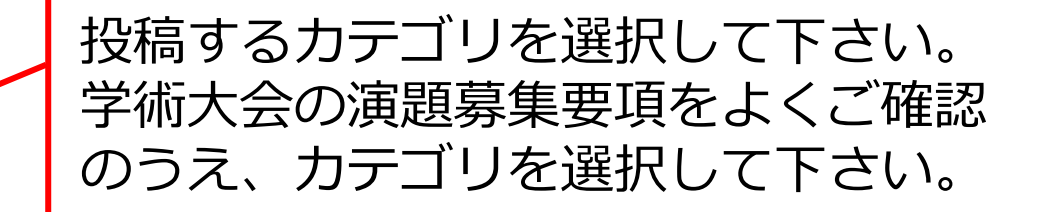

#### 報告の種類

下記より報告の種類を選択してください。

\*○研究報告 ○症例報告

#### 著者の所属機関

著者の所属機関の総数:最大10件まで

著者の所属機関の総数

< 件

▼人

※所属機関(英)の単語の頭文字は大文字で統一して下さい。学部/部署までの記載をお願いします。

(例: Graduate School of Pharmaceutical Sciences, xxx University)

| 所属 | 所属機関(   | 正式名)     |
|----|---------|----------|
| 番号 | ♣大学/勤務先 | ♣学部 / 部署 |
| 1  |         |          |

下書き保存 項目の入力後下書き保存をしてください。

## 筆頭演者・共同演者

演者名の記名順位は下記の順でプログラムに掲載されます。

筆頭演者・共同演者の総数:最大15名まで

筆頭演者・共同演者の総数

※演者の方はチェックボタンにチェックして下さい。

※所属番号欄には、上記の所属番号を半角で記入して下さい。(複数の場合は、1,2...と記入下さい。スペースは不要 です)

1

|       | 主老   | 演者名          | 4 (和)       | ▲ 所屈兼号             |
|-------|------|--------------|-------------|--------------------|
| チェッ   | ック   | ◆ 姓<br>(名古屋) | ≉ 名<br>(太郎) | ★ //满田勺<br>(1,2,3) |
| 1     |      |              |             |                    |
| 下書き保存 | 項目の入 | 力後下書き保存      | をしてください。    | ,                  |

発表の種類を選択して下さい。 症例報告以外は「研究報告」を選択して下さい。

## 所属機関の数を選択してください。 所属機関は最大10個までです。

演者所属機関の各項目をご入力下さい。

演者の人数(筆頭演者を含む)を選択 して下さい 筆頭演者・共同演者は<mark>最大15名</mark>までです。

筆頭演者・共同演者の各項目をご入力 下さい。 所属番号は、前項の著者の所属機関の所属番号 と関連するようにご記入下さい。 複数の場合は数字の間に「,」をお入れ下さい。

### 理学療法士以外の演者情報の確認

筆頭演者・共同演者のうち,理学療法士資格を有さない演者についての情報を入力してください。 \*該当者の氏名(職種)を入力してください

※例)理学太郎(医師)、理学花子(看護師)

該当者なしの場合は「なし」と入力してください

#### 共同演者理学療法士の会員番号確認

共同演者氏名(会員番号)の形式でご記入ください。非会員の方は(00000000)と記載してください。 ※非会員の場合,休会中会員,協会費未納会員は共同演者であっても演題登録料が発生します. \*該当者の氏名(会員番号)を入力してください

※例)理学太郎(12345678)、理学花子(98765432)

該当者なしの場合は「なし」と入力してください

#### 演題名・抄録本文

文字修飾について

下記のHTMLタグを入力してください。

| 上付き文字      | <sup>13</sup> C<br>NMR | <sup>13</sup> C NMR |  |
|------------|------------------------|---------------------|--|
| 下付き文字      | H <sub>2</sub> 0       | H <sub>2</sub> O    |  |
| ベータ        | β                      | β                   |  |
| 登録商標記<br>号 | ®                      | ®                   |  |

| 文字修飾       | 入力方法            | 表示              |
|------------|-----------------|-----------------|
| イタリック<br>体 | <i>Bacillus</i> | Bacillus        |
| 太文字        | <b>accent</b>   | accent          |
| 下線         | <u>directly</u> | <u>directly</u> |
|            |                 |                 |

理学療法士資格を有さない演者(例: 医師・看護師・作業療法士、等)を筆 頭演者または共同演者として登録する 場合、該当者の氏名・職種を入力して 下さい。該当者なしの場合は「なし」と入力 して下さい。

共同演者理学療法士の会員番号を確認 します。 ※①日本理学療法士協会の協会委員でない場合 (協会非会員)、②休会中会員、③会費未納会 員は演題登録料が発生します。該当者なしの場 合は「なし」と入力して下さい。

抄録で特殊な文字を使用する場合はこ ちらをご参照下さい。 表示にない文字については、青枠内の 「こちら」をご参照下さい。

| 演題名 (和)       |           |  |
|---------------|-----------|--|
| ※演題名は50字以内でご入 | 力ください。    |  |
|               | 【はじめに、目的】 |  |
|               |           |  |

※【はじめに】【方法、あるいは症例】【結果】【考察】の項目を含めて800字以内でご入力ください。

|下書き保存||PDFブレビュー| 項目の入力後下書き保存をしてください。

#### 倫理項目

本合同学術大会では演題登録の際に【倫理的配慮、説明と同意】の項目を独立した入力枠として配置します。

研究における倫理的配慮がなされていない演題は、演題登録時に不採択演題になりますので、演題登録時には必ず 【倫理的配慮、説明と同意】の項目を200字以内でご入力ください。

また、研究発表時にあたっても倫理的配慮をお願い致します。詳細については演題募集要項(日本語演題)をご参照 ください。

★倫理的配慮、説明と同意

下書き保存 項目の入力後下書き保存をしてください。

演題名と抄録本文をご入力下さい。
演題名の文字数は最大50文字までです。
抄録本文の文字数は最大800字までです。
文字数を超過すると次のステップへ進む際
にアラートがでます。

適宜入力した文章の途中保存として 下書き保存をご活用下さい。 PDFプレビューからご入力した演題のPDF を確認できます。必ずご確認下さい。

倫理審査承認番号やインフォームドコ ンセントなど、倫理に関する内容をご 入力下さい。 画面上での文字数制限がかかりません ので、200文字以内でご入力下さい。

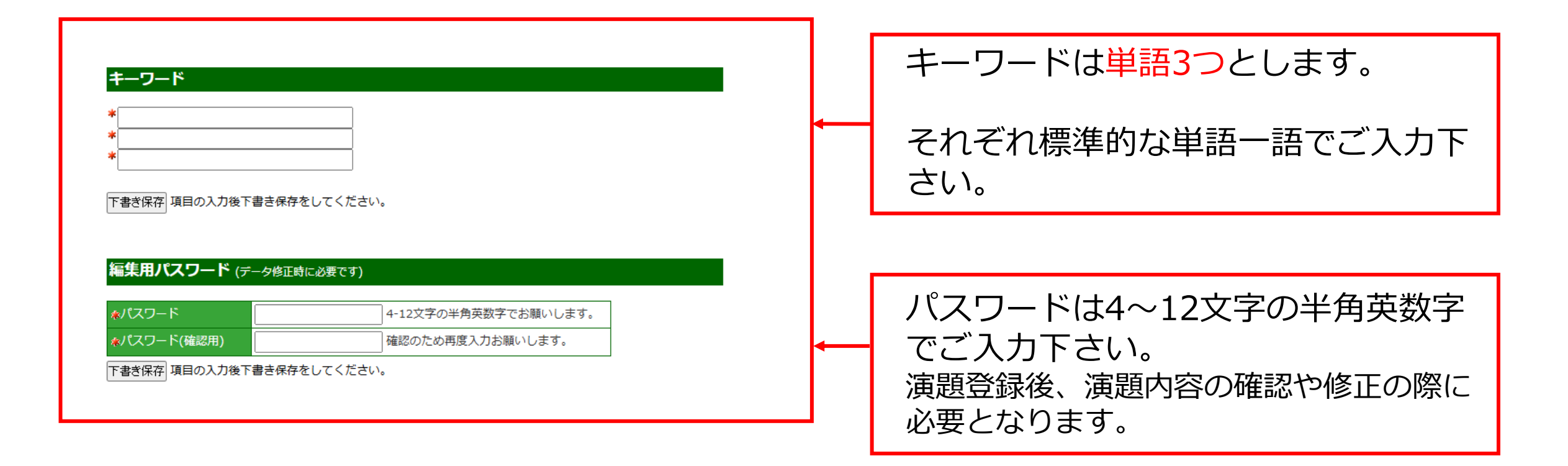

## 「奨励賞:若手研究部門」の対象

2024年4月1日時点で、筆頭演者の理学療法士の年齢が30歳以下(学生含む)の場合、対象候補となります。 下記より選択してください。

\*○30歳以下(対象) ○31歳以上(対象外)

## 「奨励賞:学生研究部門」の対象

2025年4月1日時点で、筆頭著者が現役の学生または2024年度卒業生の場合、対象候補となります。 下記より選択してください。 ○現役学生 ○2024年度卒業

#### 「奨励賞:症例報告部門」

症例報告での演題登録をされた場合、対象候補となります。 下記より選択してください。 ○**症例報告** 

> 入力後は「次へ」ボタンをクリックしてください。 表示される「確認画面」の内容をお確かめのうえ送信してください。

> > 次へ クリア 中止

2024年4月1日時点で30歳以下の場合 は、「30歳以下(対象」」を選択して 下さい。なお、30歳以下でも症例報告は 審査の対象になりません。ご了承ください。

2024年4月1日時点で現役の学生、 または2024年度卒業生の場合は、 「現役学生」、「2024年度卒業」を 選択して下さい。なお、症例報告は審査 の対象になりません。ご了承ください。

症例報告で演題登録された場合は、 「症例報告」を選択して下さい。

必要項目のご入力が終わりましたら、 「次へ」をクリックして、COI画面へ 移動して下さい。

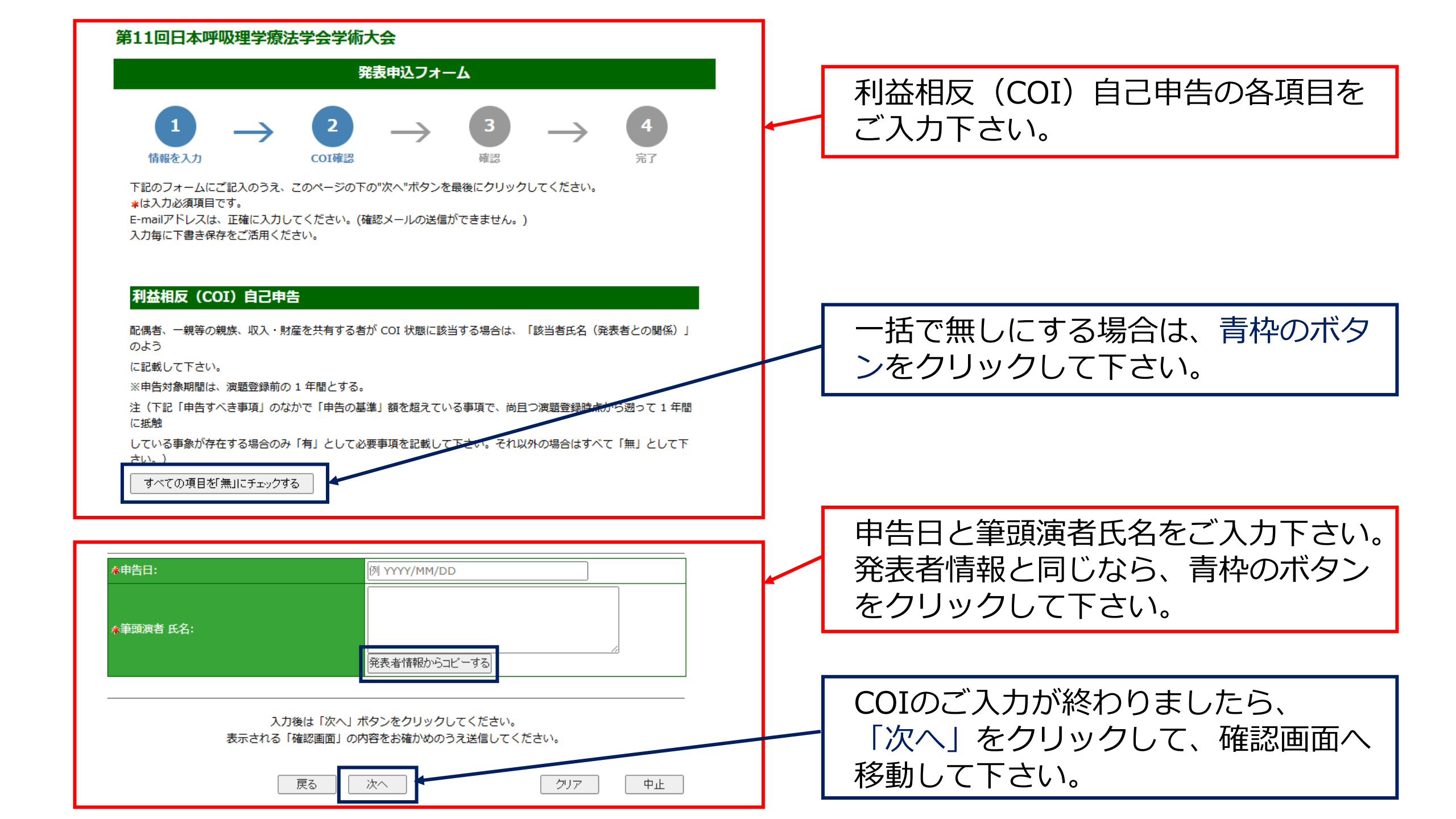

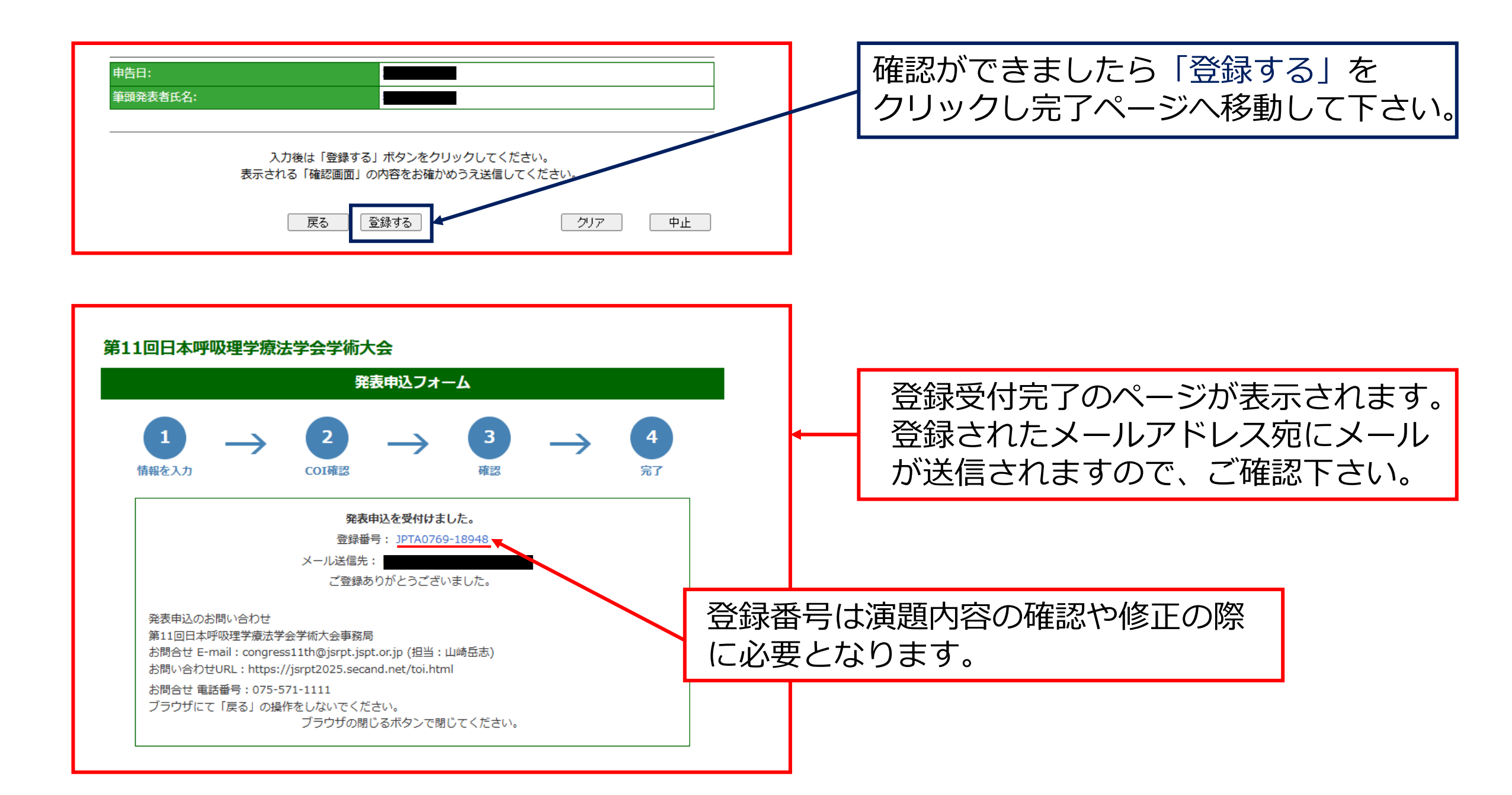